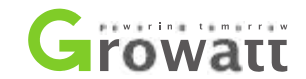

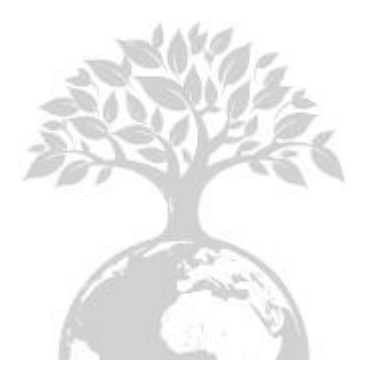

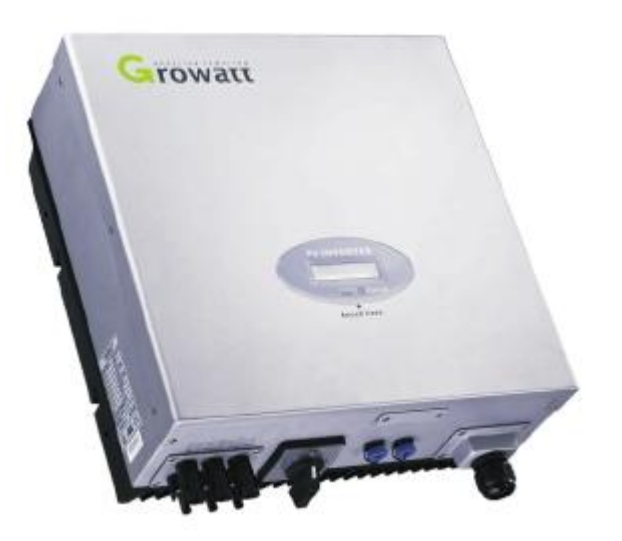

Manuale di installazione e funzionamento

GROWATT NEW ENERGY CO.,LTD

No. 12 Building, Xicheng Industrial Zone, Bao'an District, Shenzhen, P. R.China

- T + 86 755 2747 1900
- F + 86 755 2749 1460
- E service@ginverter.com
- W www.ginverter.com

# Prima dell'avvio Before you start

Congratulazioni per aver scelto il nostro Grid PV Inverter. I nostri Grid PV Inverter sono prodotti altamente affidabili grazie al loro design innovativo e perfetto controllo della qualità. Questi inverter sono usati in sistemi PV connessi a rete, con forte richiesta. Questo manuale fornisce importanti informazioni sull'installazione e il funzionamento sicuro di questa unità. Leggere attentamente questo manuale prima di farne uso. Nel caso in cui riscontriate problemi durante l'installazione o il funzionamento di questa unità, fate un controllo consultando questo manuale prima di contattare il venditore o il rappresentante locale. Le istruzioni di questo manuale vi forniranno il supporto necessario qualora riscontriate difficoltà di installazione e di funzionamento.

| 1 | CONTENUTO              |                                              |
|---|------------------------|----------------------------------------------|
|   |                        | FUNZIONAMENTO                                |
| 2 | INSTALLAZIONE          |                                              |
| ~ |                        | 2.1 Manuale di installazione                 |
|   |                        | 2.2 Fissaggio sulla parete                   |
|   |                        | 2.3 Connessione alla rete (utilità AC)       |
|   |                        | 2.4 Connessione al pannello PV (ingresso DC) |
|   |                        | 2.5 Verifica                                 |
|   |                        | 2.6 Schema dell'impianto                     |
|   |                        |                                              |
| 3 | MODALITÀ DI            |                                              |
|   | FUNZIONAMENTO          | 3.1 Modalità normale                         |
|   |                        | 3.2 Modalità guasto                          |
|   |                        | 3.3Modalità arresto                          |
| 1 |                        | 3.4Display LCD con controllo a percussione   |
| 4 | STATO DELL'INVERTER    |                                              |
| - |                        |                                              |
| 5 | COMUNICATIONI          |                                              |
|   | COMUNICAZIONI          | 5.1 Istruzioni del software di comunicazione |
|   |                        | 5.2 Monitor                                  |
|   |                        | 5.3 Informazioni dettagliate                 |
| 6 |                        |                                              |
| 0 | RISOLUZIONE DEI PROBLE | MI                                           |
|   |                        |                                              |
| 1 |                        |                                              |
|   | CAKATTERISTICHE TECNIO | LHE                                          |

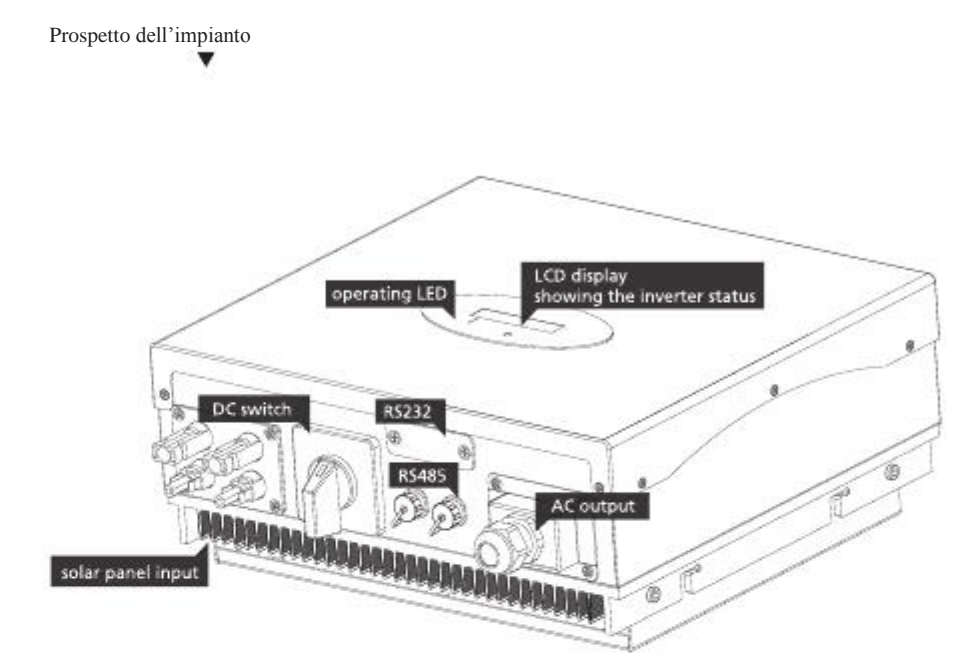

Prospetto anteriore

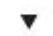

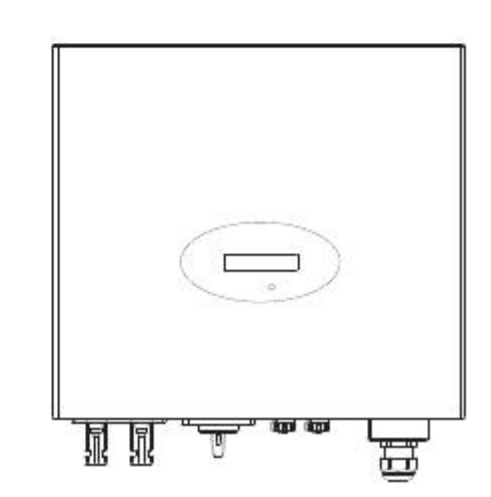

1

### 2.1 Manuale di installazione

B

C

D

E

F

G

Apertura della confezione

Dope aver aperto la confezione, controllate cortesemente il contenuto della scatola. Essa dovrebbe contenere quanto segue:

| Articolo | Nome                                                    | Quantità |
|----------|---------------------------------------------------------|----------|
|          |                                                         |          |
| 1        | Inverter solare                                         | 1        |
| 2        | Telaio di montaggio                                     | 1        |
| 3        | Viti di montaggio                                       | 6        |
| 4        | Viti di chiusura                                        | 4        |
| 5        | Dispositivo isolante delle viti del telaio di montaggio | 6        |
| 6        | Presa AC                                                | 1        |
| 7        | Viti di montaggio della presa AC                        | 4        |
| 8        | Manuale di Installazione & Funzionamento                | 1        |

| A | Non rimuovere il rivestimento. L'inverter non contiene parti di facile installazione.<br>Rivolgersi a personale qualificato per svolgere le relative operazioni. L'installazione di tutti i<br>cavi e circuiti elettrici deve essere effettuata da personale qualificato e deve soddisfare i<br>requisiti nazionali di AS/NZS 3000.                                                                                           |
|---|----------------------------------------------------------------------------------------------------|
| B | Sia le sorgenti di tensione AC che DC terminano all'interno del PV Inverter. Scollegare questi circuiti prima di svolgere qualsiasi operazione.                                                                                                    |
| С | Quando un pannello fotovoltaico è esposto alla luce, esso genera una tensione DC. Quando è connesso a questa apparecchiatura, un pannello fotovoltaico caricherà i condensatori per collegamento DC.                                                                                                    |
| D | L'energia immagazzinata nei condensatori per collegamento DC di questa apparecchiatura,<br>presenta il rischio di scossa elettrica. Anche dopo che l'unità è stata scollegata dalla rete e dai<br>pannelli fotovoltaici, all'interno del PV Inverter possono essere presenti alte tensioni. Non<br>rimuovere il rivestimento prima che siano trascorsi almeno 10 minuti dalla disconnessione di<br>tutte le fonti di energia. |
| E | Questa unità è progettata solo per alimentare la rete elettrica pubblica (utilità). Non collegare questa unità a una sorgente o generatore AC. Non collegare l'Inverter a dispositivi esterni, in caso contrario la vostra apparecchiatura potrebbe essere seriamente danneggiata.                                                                                                    |

Rimuovere con cautela l'unità dalla sua confezione e controllare se ci siano eventuali danni esterni. Se trovate alcune imperfezioni, contattate il rivenditore locale.

Sebbene siano state progettate per soddisfare tutti i requisiti di sicurezza, durante il funzionamento alcune parti e superfici del PV Inverter sono calde. Per ridurre il rischio di infortunio, non toccate il dissipatore di calore posto sul retro del PV Inverter o le superfici vicine durante il funzionamento dell'Inverter.

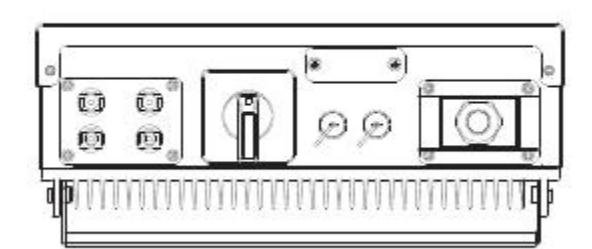

3

v

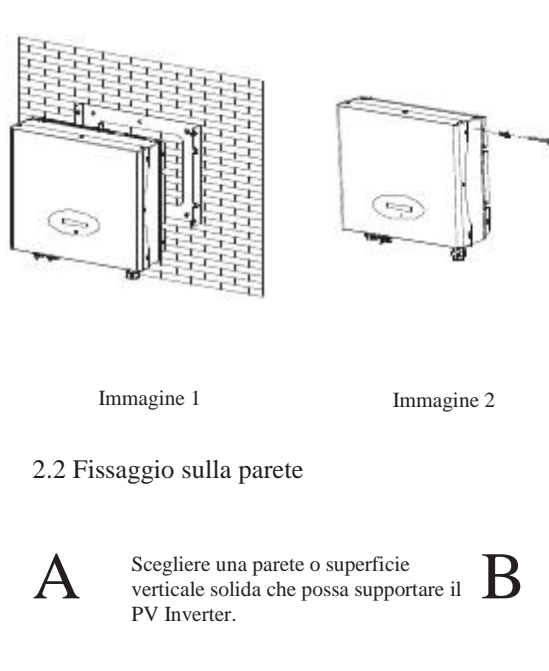

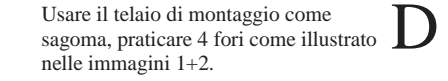

Appendere l'inverter sul telaio di montaggio.

E

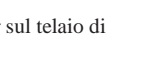

Verificare le condizioni di installazione.

4 mm scoperti.

Immagine 3

L'Inverter richiede un adeguato spazio di raffreddamento.

Lasciare almeno 20cm di spazio sopra e sotto l'inverter.

Fissare il telaio di montaggio come mostrato in figura. Evitare che le viti siano a filo con la parete. Lasciare da 2 a

- Non installare il PV Inverter su una superficie inclinata.
- Verificare le cinghie superiori del PV Inverter ed assicurarsi che esso si incastri sul supporto.

F

- Inserire le viti di chiusura nella gamba inferiore per fissare l'inverter (immagine 3).
- Verificare il montaggio del PV Inverter cercando di sollevarlo dal fondo. Il PV Inverter dovrebbe rimanere saldamente attaccato.
- Scegliere il posto dell'installazione in modo che il display dello stato possa essere facilmente visibile.
- Scegliere una solida parete di sostegno per prevenire le vibrazioni mentre l'inverter è in funzione.

### 2.3 Connessione alla rete (utilità AC)

Misurare la tensione e la frequenza della rete (utilità). Dovrebbero essere 230 VAC (o Α 220VAC), 50/60Hz e fase singola.

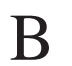

Aprire l'interruttore o il fusibile tra il PV Inverter e l'utilità.

Per l'Inverter, le specifiche dei cavi AC sono le seguenti:

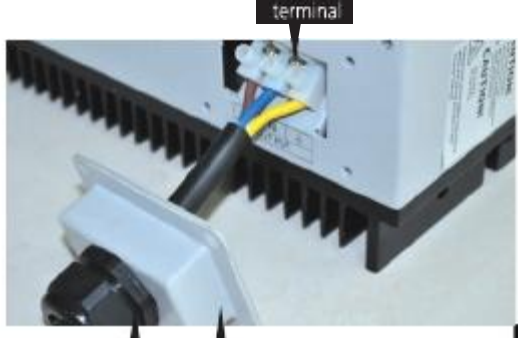

pressing screw cap

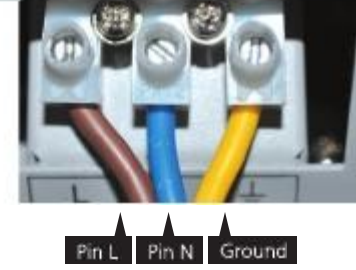

| Modello           | _(mm) | Area(mm <sup>2</sup> ) | AWG no. |
|-------------------|-------|------------------------|---------|
| Growatt 1500-3000 | 2.05  | 3.332                  | 12      |
| Growatt 4000-5000 | 2.59  | 5.26                   | 10      |
| Sungold 1500-3000 | 2.05  | 3.332                  | 12      |
| Sungold 4400-5500 | 2.59  | 5.26                   | 10      |

| 2.4 Con                                             | nessione al pannello PV (ingresso DC)                                                                                                    | Ν                     | Nome Paese/Norma                                                                            | opzioni                                                                                                    |
|-----------------------------------------------------|----------------------------------------------------------------------------------------------------|-----------------------|---------------------------------------------------------------------------------------------|----------------------------------------------------------------------------------------------------|
| A                                                   | In qualunque condizione! Assicurarsi che la tensione massima del circuito aperto (Voc)<br>di ogni cavo PV sia minore di 580 VDC per Growatt 4000, Growatt 4400,<br>Growatt 5000, Sungold 5000,minore di 500 VDC per Growatt 2000,<br>Growatt 3000,Sungold 2000, Sungold 3000 e minore di 450 VDC per<br>Growatt 1500, Sunglow 1500, la lunghezza del cavo di ingresso deve essere minore di<br>30m.                            |                       | VDE0126-1-1<br>Germania<br>UK_G83<br>Italia<br>Francia                                      | // 0<br>// 1<br>// 2<br>// 3<br>// 4                                                                                    |
| В                                                   | Utilizzare connettori H4 o MC4 (Multi contatto) per terminali di tipo PV. Assicurarsi che l'interruttore DC sia spento prima di collegarli.                                                                                                    |                       | Danimarca<br>Belgio                                                                         | // 5<br>// 6                                                                                                    |
| С                                                   | Collegare i terminali positivi e negativi dal pannello PV a terminali positivi (+)<br>e terminali negativi (-) sul PV Inverter. Ogni terminale DC sull'Inverter può sostenere fino a 20ADC.                                                                                                    |                       | Spagna<br>Grecia<br>Turchia                                                                 | // 7<br>// 8<br>// 9                                                                                                    |
| D                                                   | Prima di collegare i pannelli PV ai terminali DC, assicurarsi che la polarità sia corretta.<br>Una connessione di polarità non corretta potrebbe danneggiare l'unità in modo permanente. Verificare<br>la corrente di cortocircuito del cavo PV. La corrente totale di cortocircuito del cavo PV deve essere<br>minore della corrente DC massima dell'inverter.                                                                | Nota: Se il           | Ungheria<br>I Paese che volete scegliere non                                                | // 10<br>è in questa lista, selezionate direttamente VDE0126-1-1.                                                       |
| E                                                   | Quando il pannello PV è esposto al sole si creano tensioni elevate. Per ridurre il rischio di scossa elettrica, evitare o toccare componenti sotto tensione e operare sui terminali di collegamento con cautela.                                                                                                    | Per termin<br>di<br>A | are la selezione del Paese, eseg<br>L'LCD passerà rapidamente<br>dopo l'accensione, come mo | uire le seguenti operazioni :<br>e nell'interfaccia 'Please select'<br>ostrato in Fig 2-5-1.                            |
| 2.5 Veri                                            | fica                                                                                                    |                       |                                                                                             |                                                                                                    |
| 2.5.1 Se                                            | lezione del Paese                                                                                                    |                       | Ple                                                                                         | ase Select:<br>DE0126-1-1<br>Fig251                                                                                     |
| Quando i<br>ma la rete<br>l'installaz<br>Select' pe | pannelli PV sono connessi e la loro tensione di uscita è maggiore di 100Vdc<br>AC non è ancora connessa, l'inverter si avvierà automaticamente. Se è la prima volta che attivate l'inverter dopo<br>ione, potete aver bisogno di selezionare un Paese specifico*. Altrimenti, l'interfaccia rimarrà sull'interfaccia 'Please<br>r tutto il tempo. Le opzioni da selezionare sono undici, e sono indicate nella seguente lista. | В                     | Battendo con le nocche una vol<br>precedente ordine di lista. La Fi<br>selezione.           | ta sull'LCD, i Paesi cambieranno dall'uno all'altro secondo il<br>g 2-5-2 mostra un esempio, e la Germania è la seconda |
| Se avete operazion                                  | ordinato l'inverter con le impostazioni di un Paese specifico, i parametri sono stati impostati in fabbrica e non avete più bisogno di effettuare questa<br>e.                                                                                                    |                       | Ple                                                                                         | ase Select:<br>Germany                                                                                                  |

# Se dovete selezionare uno di questi Paesi, potete battere due volte per entrare nell'interfaccia successiva. Qui, ad esempio, selezioniamo l'Italia, come mostrato in Fig 2-5-3.

## Please Select: Italy

Fig 2-5-3

D

E

F

Se il Paese selezionato è l'Italia, battete due volte per immettere le due opzioni 'SÌ' e 'NO', con il cursore su 'NO' per default, come mostrato in Fig 2-5-4.

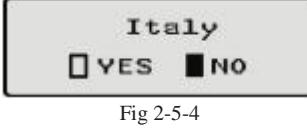

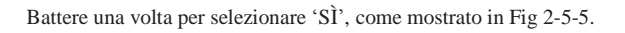

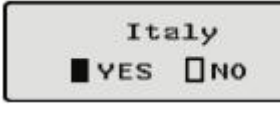

Fig 2-5-5

Battere due volte per confermare la selezione, l'LCD visualizzerà 'Select OK' con il nome del Paese in basso, come mostrato in Fig 2-5-6.

Nota: se premete ancora una volta sull'interfaccia mostrata in Fig 2-5-5, il cursore andrà nuovamente su 'NO' come mostrato in Fig 2-5-4, quindi se battete due volte, il display passerà all'interfaccia mostrato in Fig 2-5-3.

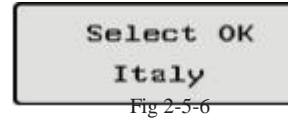

Quando la selezione è terminata, l'inverter si riavvierà automaticamente.

Nota: Se avete selezionato e confermato per errore un Paese, contattate Growatt per cancellare e reimpostare il software specifico.

### 2.5.2 Messa in servizio

ίŤ

- Dopo che l'inverter si è riavviato, l'LCD produrrà i seguenti messaggi in ordine: 'Ser NO: xxx'->'Xxxxx'->'FW version'->'Waiting'->'No AC connection', il display ripete 'NO Utility' e il LED sarà rosso.
- Chiudere il circuito AC o il fusibile tra il PV Inverter e la rete. Accendere l'interruttore DC. Inizia la normale sequenza operativa.
- In condizioni operative normali l'LCD visualizza 'Power: xxx.x W'. Questa è l'energia fornita alla rete. Il LED diventa verde.
- Questo completa la verifica.

2.6 Schema dell'impianto

А

B

Pannello VP: Fornisce l'energia del DC all'inverter.

Converte l'energia DC (Corrente Diretta) dai pannelli PV in energia AC (Corrente Alternata). Poiché l'Inverter è connesso alla rete, esso controlla l'ampiezza della corrente a seconda dell'alimentazione di energia del Pannello PV. L'Inverter cerca sempre di convertire la massima energia dai pannelli PV. Sistema di collegamento : questa "interfaccia" tra l'Utilità e il PV Inverter può consistere in un interruttore elettrico3.2 Modalità guasto un fusibile o terminali di collegamento. Per conformarsi alle norme di sicurezza e ai codici locali, il sistema di collegamento deve essere progettato e implementato da un tecnico qualificato.

Utilità: indicata come "rete" in questo manuale, è il modo in cui la vostra azienda di energia elettrica vi fornisce energia. Occorre evidenziare che l'Inverter può essere connesso solo a sistemi a bassa tensione (ovvero,220\_230VAC, 50/60Hz).

Il regolatore intelligente interno può monitorare di continuo e regolare lo stato del sistema. Se l'inverter trova delle condizioni inattese come problemi di rete o guasti interni, esso visualizzerà l'informazione sul suo LCD e il LED sarà rosso.

### 3.3 Modalità arresto

Durante periodi di poca luce solare o del tutto assente, l'Inverter si fermerà automaticamente. In questa modalità, l'inverter non riceve energia dalla rete. Il display e i LED sul pannello anteriore non funzionano.

# 3 Modalità di Funzionamento

Ci sono 3 diverse modalità di funzionamento.

### 3.1Modalità normale

In questa modalità, l'Inverter funziona normalmente. Ogni volta che l'energia fornita dal pannello PV è sufficiente (tensione>150VDC), l'Inverter converte l'energia alla rete non appena viene generata dal pannello PV. Se l'energia è insufficiente, (tensione<100DC) l'Inverter entra in uno stato di "attesa". Durante lo stato di "attesa" l'Inverter usa solo l'energia necessaria dal pannello PV per monitorare lo stato del sistema interno. In modalità normale il LED è verde.

### Note

Far funzionare l'inverter è abbastanza facile. Durante il funzionamento normale, l'inverter funziona automaticamente con il DC acceso. Comunque, per raggiungere la massima efficienza di conversione dell'Inverter, leggere le seguenti informazioni :

### a

### -75 ACCENSIONE-SPEGNIMENTO Automatico:

Con l'interruttore DC accesso, l'Inverter si avvia automaticamente quando l'energia DC dal pannello PV è sufficiente.

Una volta che il PV Inverter si avvia, esso entra in uno dei seguenti 3 stati:

1.Standby: il cavo PV può fornire solo la tensione necessaria per i requisiti minimi del regolatore.

2. Attesa: quando la tensione DC del cavo PV è maggiore di 100V, l'Inverter entra in uno stato di

"attesa" e tenta di connettersi alla rete.

3.Funzionamento normale: quando la tensione DC del cavo PV è maggiore di 150V, l'Inverter funziona nello stato normale.

# b Sequenza visualizzata all'avvio:

### La seconda riga dell'LCD

SerNo DISPLAY DI CICLO TEMPI DI DISPLAY NOTA

| 1  | Etoday: xx.x KWh    | 4 | L'energia oggi                  |
|----|---------------------|---|---------------------------------|
| 2  | Eall: xxx.x KWh     | 4 | L'energia totale                |
| 3  | Tall: xx.x h        | 4 | Il tempo di lavoro totale       |
| 4  | PV: xxx/xxx. B: xxx | 4 | La tensione PV1 & PV2           |
| 5  | AC: xxxV F: xx.xHz  | 4 | La tensione e frequenza AC      |
| 6  | SerNo: xxxxxxxxx    | 4 | Il numero di serie              |
| 7  | Module: PX UX MX SX | 4 | Il modulo dell'inverter         |
| 8  | FW version: x.x.x   | 4 | La versione del software        |
| 9  | Enable Auto Test    | 4 | Abilitare l'autotest            |
| 10 | Set Language        | 4 | Impostare la lingua dell'LCD    |
| 11 | Set LCD Contrast    | 4 | Impostare il contrasto dell'LCD |
| 12 | System F: XXHz      | 4 | La frequenza della rete         |
| 13 | COM address: xx     | 4 | L'indirizzo di comunicazione    |

3.4 Display LCD con controllo a percussione

Il display sull'Inverter può essere controllato battendo una volta con le nocche sulla sua parte anteriore. Il controllo a percussione può definire la lingua del display, la luminosità del display, l'autotest e la frequenza.

Quando l'LCD è scuro: battere una o due volte per renderlo luminoso.

Una volta che l'energia PV è sufficiente, l'Inverter visualizza delle informazioni come mostrato nel seguente schema:

SerNo: xxxxxxxx Connect in xxS Module: xxxxxxxx Connect OK FW Version: x.x.x Power: xxxx.xW

Controllo della retroilluminazione dell'LCD:

Per risparmiare energia, la retroilluminazione del display LCD si spegne automaticamente dopo 30 secondi.

| L.a | prima    | riga | dell' | LC |
|-----|----------|------|-------|----|
|     | <b>F</b> |      |       |    |

| STATO               | DISPLAY               | NOTA                      |
|---------------------|-----------------------|---------------------------|
| Stato di Attesa     | Standby               | bassa tensione PV         |
|                     | Attesa                | Attesa iniziale           |
|                     | Collegamento in xxS   | Verifica del Sistema      |
|                     | Ricollegamento in xxS | Verifica del Sistema      |
| Stato dell'Inverter | Collegamento OK       | Connessione alla Rete     |
|                     | Potenza: xxxx.xW      | Watt attivi dell'Inverter |
| Stato Guasto        | Errore: xxx           | Guasto del Sistema        |
| Stato di Auto Test  | Autotest              | Autotest di protezione    |
| Stato del Programma | Programmazione        | Software di aggiornamento |

| battere una volta per visualizzare l'informazione successiva o cambiare la condizione impostata.<br>Battere due volte per fermare il display per 30 secondi su 1-5. Quindi entrare nel menu di impostazione su 6-12. | .'Inverter è studiato per essere di fac<br>ompreso leggendo l'informazione m<br>ono mostrati nella seguente tabella. | ile utilizzo; perciò lo sta<br>iostrata sul display del p | ato dell'Inverter può essere facilmente<br>annello anteriore. Tutti i possibili messaggi |
|----------------------------------------------------------------------------------------------------|----------------------------------------------------------------------------------------------------|-----------------------------------------------------------|------------------------------------------------------------------------------------------|
| Impostazione del display:                                                                                                    | DISPLAY                                                                                                    |                                                           | OPERAZIONE                                                                               |
| Impostare la lingua                                                                                                    |                                                                                                    | Guasto del sistema                                        |                                                                                          |
| Battere una volta per far illuminare il display una volta per "set language" due volte per entrare in "language: English" una volt                                                                                   | a<br>Autoest fallito                                                                                                 |                                                           | L'Autotest non passa                                                                     |
| per selezionare la lingua voluta e attendere finché il display si oscura.                                                                                                    | Nessuna connessione AC                                                                                               |                                                           | Nessuna rete connessa                                                                    |
|                                                                                                    | Basso Isolamento PV                                                                                                  |                                                           | Problema di isolamento                                                                   |
| Impostare la luminosità del display                                                                                                    | Residuale I Alta                                                                                                    |                                                           | Guasto GFCI                                                                              |
| Potters une volte non fer illuminente il display une volte non "est I CD contract" due volte non entreme in "I CD contract 2" une vo                                                                                 | DCI di uscita Alta                                                                                                   |                                                           | Corrente di sbilanciamento in uscita DC troppo                                           |
| per selezionare la luminosità voluta e attendere finché il display si oscura.                                                                                                    | ma                                                                                                    |                                                           | alta                                                                                     |
|                                                                                                    | Tensione PV Alta                                                                                                    |                                                           | Tensione del pannello PV troppo alta                                                     |
|                                                                                                    | AC V Fuori campo                                                                                                    |                                                           | Tensione della rete fuori campo                                                          |
|                                                                                                    | AC F Fuori campo                                                                                                    |                                                           | Tensione della frequenza fuori campo                                                     |
| Autotest                                                                                                    |                                                                                                    |                                                           |                                                                                          |
|                                                                                                    |                                                                                                    | Guasto dell'Inverter                                      |                                                                                          |
| Battere una volta per far illuminare il display                                                                                                    | Error: 100                                                                                                    |                                                           | 2.5V Gusato alla tensione di riferimento                                                 |
| una volta per entrare in "Enable Auto test" due volte per entrare in "Waiting to start"                                                                                                    | Error: 101                                                                                                    |                                                           | Guasto di comunicazione                                                                  |
|                                                                                                    | Error: 102                                                                                                    |                                                           | Guasto ricorrente                                                                        |
|                                                                                                    | Error: 116                                                                                                    |                                                           | Guasto EEPROM                                                                            |
| Frequenza                                                                                                    | Error: 117                                                                                                    |                                                           | Guasto al relè                                                                           |
| Battere una volta per far illuminare il display una volta per "System F: xxHz" due volte per entrare in "System F: xxHz" una                                                                                         | Error: 118                                                                                                    |                                                           | Guasto del Modello Inizaile                                                              |
| volta per selezionare la Frequenza voluta e attendere finché il display si oscura.                                                                                                    | Error: 119                                                                                                    |                                                           | Dispositivo GFCI danneggiato                                                             |
| Impostare il contrasto                                                                                                    | Error: 120                                                                                                    |                                                           | Guasto HCT                                                                               |
| Pattere une volte per far illuminere il dienley, une                                                                                                    | Error: 121                                                                                                    |                                                           | Guasto di comunicazione                                                                  |
| volta per "COM Address:xx"due volte per<br>cambiare il modello dell'Indirizzo una volta per<br>impostare l'indirizzo.                                                                                                | Error: 122                                                                                                    |                                                           | Guasto alla tensione del Bus                                                             |

### Quando l'LCD è luminoso:

### 5 Comunicazioni

5.1 Istruzioni del software di comunicazione

Nella maggior parte delle situazioni, l'Inverter richiede pochissima manutenzione. Comunque, se l'Inverter non funziona perfettamente, si raccomanda di consultare le seguenti istruzioni prima di contattare il rivenditore locale. In caso di problemi, il LED sul pannello anteriore sarà rosso e l'LCD visualizza la relativa informazione. La seguente lista mostra i potenziali problemi e le relative soluzioni.

ShineNET è un software PC che comunica con Shine Inverter per analizzare lo stato di funzionamento dell'inverter. È utile conoscere il tempo di lavoro reale dell'inverter e l'informazione sullo storico del lavoro.

Funzioni:

GUASTO DELL'IMPIANTO Guasto Terra I 1. La corrente di terra è troppo alta. Comunica con l'inverter tramite RS232 e Bluetooth. 1. 2. Scollegare gli ingressi dal generatore PV e verificare il sistema AC periferico. Costituisce una rete con l'inverter, GRO monitor e ShineNet con RS232, Bluetooth 2. 3. Dopo che la causa è eliminata, ricollegare il pannello PV e verificare lo stato del PV Inverter. 4. Se il problema persiste, contattare il servizio di assistenza. e Internet. Guasto di isolamento Due Interfacce: Multi Inverter Interface e Wave Data Interface. 3. 1. Verificare che l'impedenza sia tra PV (+) & PV (-) e che il PV Inverter sia messo a terra. 4. In Multi Inverter Interface: dati di 9 inverter che funzionano contemporaneamente, potete selezionare i vostri inverter e L'impedenza deve essere maggiore di 8M. 2. Se il problema persiste, contattare il servizio di assistenza parametri. Guasto di rete 5. In Wave Data Interface: interroga l'inverter in tempo reale, e fornisce lo storico di energia, dati di lavoro e informazioni di errore. 1. Attendere 5 minuti, se la rete torna normale, il PV Inverter si riavvia automaticamente. Multilingue: inglese, cinese semplificato, francese, tedesco, spagnolo ecc. 2. Assicurarsi che la tensione e la frequenza della rete soddisfino le specifiche. 6. Supporta OS: WinXP / Vista / win7 / 2000/ 2003 3. Se il problema persiste, contattare il servizio di assistenza. 4. Verificare la fruibilità della rete. 5.2 Monitor Nessuna connessione AC

Dopo aver impostato il software l'utente può monitorare l'inverter. Il lato destro dell'interfaccia principale fornisce le informazioni dettagliate sull' inverter.

1. La rete non è connessa.

2. Verificare i cavi di connessione della rete.

5.3 Informazioni dettagliate

Il metodo di impostazione dettagliato e altre funzioni fanno riferimento al "Manuale di ShineNET." nel CD.

### Guasto dell'Inverter

### Sovratensione PV

Verificare la tensione PV aperta; vedere se è maggiore o troppo vicina a 500VDC.
Se la tensione PV è minore di 500VDC, e il problema persiste, contattare il servizio di assistenza.

#### Guasto ricorrente

1. Scollegate PV (+) o PV (-) dall'ingresso, e riavviare il PV Inverter.

2. Se questo non funziona, contattare il servizio di assistenza.

Se non c'è nessun display sul pannello, controllare le connessioni di ingresso PV. Se la tensione è maggiore di 150V, contattare il servizio di assistenza.

Durante periodi di poca luce solare o del tutto assente, il PV Inverter potrebbe avviarsi e arrestarsi di continuo. Ciò è dovuto al fatto che l'energia generata è insufficiente a far funzionare i circuiti di controllo

.17

# 7 Caratteristiche Tecniche

|                                                         | Growatt1500                    | Growatt2000                       | Growatt3000                    |                                                         | Growatt4000                    | Growatt4400                    | Growatt5000                    |
|---------------------------------------------------------|--------------------------------|-----------------------------------|--------------------------------|---------------------------------------------------------|--------------------------------|--------------------------------|--------------------------------|
| Dati di ingresso                                        |                                |                                   |                                | Dati di ingresso                                        |                                |                                |                                |
| Energia DC massima                                      | 1800W                          | 2300W                             | 3200W                          | Energia DC massima                                      | 4200W                          | 4600W                          | 5000W/5200W *                  |
| Tensione DC massima                                     | 450V                           | 500V                              | 500V                           | Tensione DC massima                                     | 580V                           | 580V                           | 580V                           |
| Range di tensione PV                                    | 100V-450V                      | 100V-500V                         | 100V-500V                      | Range di tensione PV                                    | 100V-580V                      | 100V-580V                      | 100V-580V                      |
| Range di tensione MPP                                   | 175V-450V                      | 195V-450V                         | 250V-450V                      | Range di tensione MPP                                   | 250V-500V                      | 250V-500V                      | 250V-500V                      |
| Numero di tracker del MPP /<br>cavi per tracker del MPP | 1 / 1                          | 1/2                               | 1/2                            | Numero di tracker del MPP /<br>cavi per tracker del MPP | 1/3                            | 1/3                            | 1/3                            |
| Corrente di ingresso max.<br>/per cavo                  | 10A/10A                        | 12A/12A                           | 15A/15A                        | Corrente di ingresso max.<br>/per cavo                  | 20A/20A                        | 20A/20A                        | 20A/20A                        |
| Dati di uscita                                          |                                |                                   |                                | Dati di uscita                                          |                                |                                |                                |
| Energia di uscita nominale AC                           | 1600W                          | 2000W                             | 2850W                          | Energia di uscita nominale AC                           | 3680W                          | 4200W                          | 4600W                          |
| Energia Max. AC                                         | 1650W                          | 2200W                             | 3000W                          | Energia Max. AC                                         | 4000W                          | 4400W                          | 4600W/5000W *                  |
| Corrente di uscita Max.                                 | 8A                             | 11A                               | 15A                            | Corrente di uscita Max.                                 | 16A                            | 21A                            | 22.7A                          |
| Tensione nominale AC; range                             | 220,230,240V;<br>180Vac-280Vac | 220,230,240V;<br>180Vac-280Vac    | 220,230,240V;<br>180Vac-280Vac | Tensione nominale AC; range                             | 220,230,240V;<br>180Vac-280Vac | 220,230,240V;<br>180Vac-280Vac | 220,230,240V;<br>180Vac-280Vac |
| Frequenza delle rete AC; range                          | 50Hz,60Hz;±5Hz                 | 50Hz,60Hz;±5Hz                    | 50Hz,60Hz;±5Hz                 | Frequenza delle rete AC; range                          | 50Hz,60Hz;±5Hz                 | 50Hz,60Hz;±5Hz                 | 50Hz,60Hz;±5Hz                 |
| Spostamento di fase ( $\cos \phi$ )                     | 1                              | 1                                 | 1                              | Spostamento di fase (cos $\phi$ )                       | 1                              | 1                              | 1                              |
| THDI                                                    | < 3%                           | < 3%                              | < 3%                           | THDI                                                    | < 3%                           | < 3%                           | < 3%                           |
| Connessione AC                                          | Singola fase                   | Singola fase                      | Singola fase                   | Connessione AC                                          | Singola fase                   | Singola fase                   | Singola fase                   |
| Rendimento                                              |                                |                                   |                                | Rendimento                                              |                                |                                |                                |
| Rendimento Max .                                        | 97%                            | 97%                               | 97%                            | Rendimento Max.                                         | 97.8%                          | 97.8%                          | 97.8%                          |
| Euro-eta                                                | 96.5%                          | 96.5%                             | 96.5%                          | Euro-eta                                                | 97.4%                          | 97.4%                          | 97.4%                          |
| Rendimento MPPT                                         | 99.5%                          | 99.5%                             | 99.5%                          | Rendimento MPPT                                         | 99.5%                          | 99.5%                          | 99.5%                          |
| Dispositivi di protezione                               |                                |                                   |                                | Dispositivi di protezione                               | sì                             | sì                             | sì                             |
| Protezione di polarità inversa DC                       | sì                             | sì                                | sì                             |                                                         |                                |                                |                                |
| Protezione dal cortocircuito AC                         | sì                             | sì                                | sì                             | Protezione di polarità inversa DC                       | sì                             | sì                             | sì                             |
| Monitoraggio dei guasti di terra                        | sì                             | sì                                | sì                             |                                                         |                                |                                |                                |
| Monitoraggio della rete                                 | sì                             | sì                                | sì                             | Protezione dal cortocircuito AC                         |                                |                                |                                |
| Unità integrata di monitoraggio della corr              | rente sì                       | sì                                | sì                             | Monitoraggio dei guasti di terra                        | sì                             | sì                             | sì                             |
| di perdita sensibile a tutti i poli                     |                                |                                   |                                | Monitoraggio della rete                                 | sì                             | sì                             | sì                             |
|                                                         |                                |                                   |                                | Unità integrata di monitoraggio della corre             | ente di sì                     | sì                             | sì                             |
|                                                         |                                |                                   |                                | perdita sensibile a tutti i poli                        |                                |                                |                                |
| Dati generali                                           |                                |                                   |                                | Dati generali                                           |                                |                                |                                |
| Dimensioni (La / Al / Lu) in mm                         | 360/329/132                    | 360/329/132                       | 360/329/132                    | Dimensioni (La / Al / Lu) in mm                         | 406/406/192                    | 406/406/192                    | 406/406/192                    |
| Peso                                                    | 11.5 KG                        | 11.7 KG                           | 12.2 KG                        | Peso                                                    | 21 KG                          | 21KG                           | 21 KG                          |
| Range di temperatura di esercizio                       | -25°C+60°C                     | -25°C+60°C                        | -25°C+60°C                     | Range di temperatura di esercizio                       | -25°C+60°C                     | -25°C+60°C                     | -25°C+60°C                     |
| Range di temperatura della potenza conti<br>in uscita   | nua –25°C+50°C                 | -25°C+50°C                        | -25°C+50°C                     | Range di temperatura della potenza con<br>uscita        | ntinua in_25°C+50°C            | -25°C+50°C                     | -25°C+50°C                     |
| Emissione del rumore (tipica)                           | ≤25 dB(A)                      | $\leq 25 \ dB(A)$                 | $\leq$ 25 dB(A)                | Emissione del rumore (tipica)                           | ≤25 dB(A)                      | $\leq$ 25 dB(A)                | $\leq 25 \text{ dB}(A)$        |
| Consumo: operativo<br>(standby) / di notte              | <5W /< 0.5 W                   | <5W /< 0.5 W                      | <5W /< 0.5 W                   | Consumo: operativo<br>(standby) / di notte              | <5W /< 0.5 W                   | <5W /< 0.5 W                   | <5W /< 0.5 W                   |
| Topologia                                               | senza trasformatore            | senza trasformatore               | senza trasformatore            | Topologia                                               | senza trasformatore            | senza trasformatore            | senza trasformatore            |
| Sistema di raffreddamento                               | Nessun ventilatore             | Nessun ventilatore                | Nessun ventilatore             | Sistema di raffreddamento                               | Nessun ventilatore             | Nessun ventilatore             | Nessun ventilatore             |
| Installazione: Indoor/<br>Outdoor (IP65 electronics)    | sì / sì                        | sì / sì                           | sì / sì                        | Installazione: Indoor/<br>Outdoor (IP65 electronics)    | sì / sì                        | sì / sì                        | sì / sì                        |
| Certificati e Autorizzazioni                            | CE / TUV, H                    | EN50178, VDE0126-1-1, EN61000-3-2 | e, EN61000-6-1,                | Certificati e Autorizzazioni                            |                                |                                |                                |

CE / TUV, EN50178, VDE0126-1-1, EN61000-3-2, EN61000-6-1,

EN61000-6-2, EN61000-6-3, EN61000-6-4, IEC-62109, DK5940, G83, RD1663, VDE-AR-N4105, CEI 0-21

EN61000-6-2, EN61000-6-3, EN61000-6-4, IEC-62109,DK5940, G83,RD1663, VDE-AR-N4105, CEI 0-21 \* Optionally provide 5000W

18

|                                                          | Sungold 1500           | Sungold 2000           | Sungold 3000           | Sungold 5000           |
|----------------------------------------------------------|------------------------|------------------------|------------------------|------------------------|
| Dati di ingresso                                         |                        |                        |                        |                        |
| Energia DC massima                                       | 1800W                  | 2300W                  | 3200W                  | 5200W                  |
| Tensione DC massima                                      | 450V                   | 500V                   | 500V                   | 580V                   |
| Range di tensione PV                                     | 100V-450V              | 100V-500V              | 100V-500V              | 100V-580V              |
| Range di tensione MPP                                    | 175V-450V              | 195V-450V              | 250V-450V              | 250V-500V              |
| Numero di tracker del MPP /<br>cavi per tracker del MPP  | 1 / 1                  | 1/2                    | 1/2                    | 1/3                    |
| Corrente di ingresso max.<br>/per cavo                   | 10A/10A                | 12A/12A                | 15A/15A                | 20A/20A                |
| Dati di uscita                                           |                        |                        |                        |                        |
| Energia di uscita nominale AC                            | 1650W                  | 2000W                  | 2850W                  | 4600W                  |
| Energia Max. AC                                          | 1650W                  | 2200W                  | 3000W                  | 5000W                  |
| Corrente di uscita Max.                                  | 8A                     | 11A                    | 15A                    | 22.7A                  |
| Tensione nominale AC; range                              | 230V;<br>207Vac~263Vac | 230V;<br>207Vac~263Vac | 230V;<br>207Vac~263Vac | 230V;<br>207Vac~263Vac |
| Frequenza delle rete AC; range                           | 50Hz,60Hz;±5Hz         | 50Hz,60Hz;±5Hz         | 50Hz,60Hz;±5Hz         | 50Hz,60Hz;±5Hz         |
| Spostamento di fase (cos $\phi$ )                        | 1                      | 1                      | 1                      | 1                      |
| THDI                                                     | < 3%                   | < 3%                   | < 3%                   | < 3%                   |
| Connessione AC                                           | Fase singola           | Fase singola           | Fase singola           | Fase singola           |
| Rendimento                                               |                        |                        |                        |                        |
| Rendimento Max .                                         | 97%                    | 97%                    | 97%                    | 97.8%                  |
| Euro-eta                                                 | 96.5%                  | 96.5%                  | 96.5%                  | 97.4%                  |
| Rendimento MPPT                                          | 99.5%                  | 99.5%                  | 99.5%                  | 99.5%                  |
| Dispositivi di protezione                                |                        |                        |                        |                        |
| Protezione dalla polarità inversa DC                     | sì                     | sì                     | sì                     | sì                     |
| Protezione dal cortocircuito AC                          | sì                     | sì                     | sì                     | sì                     |
| Monitoraggio dei guasti di terra                         | sì                     | sì                     | sì                     | sì                     |
| Monitoraggio della rete                                  | sì                     | sì                     | sì                     | sì                     |
| Unità integrata di monitoraggio della corren             | te sì                  | sì                     | sì                     | sì                     |
| di perdita sensibile a tutti i poli                      |                        |                        |                        |                        |
| Dati generali                                            |                        |                        |                        |                        |
| Dimensioni (La / Al / Lu) in mm                          | 360/329/132            | 360/329/132            | 360/329/132            | 406/406/192            |
| Peso                                                     | 11.5 KG                | 11.7 KG                | 12.2 KG                | 21 KG                  |
| Range di temperatura di esercizio                        | -25°C+60°C             | -25°C+60°C             | -25°C+60°C             | -25°C+60°C             |
| Range di temperatura della potenza<br>continua in uscita | -25°C+50°C             | -25°C+50°C             | -25°C+50°C             | -25°C+50°C             |
| Emissione del rumore (tipica)                            | $\leq$ 25 dB(A)        | $\leq$ 25 dB(A)        | $\leq$ 25 dB(A)        | $\leq 25 \ dB(A)$      |
| Consumo: operativo<br>(standby) / di notte               | <5W /< 0.5 W           | <5W /< 0.5 W           | <5W /< 0.5 W           | <5W /< 0.5 W           |
| Topologia                                                | senza trasformatore    | senza trasformatore    | senza trasformatore    | senza trasformatore    |
| Sistema di raffreddamento                                | Nessun ventilatore     | Nessun ventilatore     | Nessun ventilatore     | Nessun ventilatore     |
| Installazione: Indoor/<br>Outdoor (IP65 electronics)     | sì / sì                | sì / sì                | sì / sì                | sì / sì                |

Certificati e Autorizzazioni

As4777, AS/NZS 3100